## Ovid Web Gateway Refresh 変更点

## 検索基本画面の変更点

·2005 年7月に、Ovid Web Gateway が刷新されました。

・Gateway Refresh では、画面のカラーやデザインが変更されました。Search History(検索履歴)が中段から上段に、機能ボタンが上段から中段に移動しました。 Limit(絞込み)の配置は、下段のままで変わりません。

### ・全ての機能を踏襲し、さらに新機能(次ページ)が追加されました。

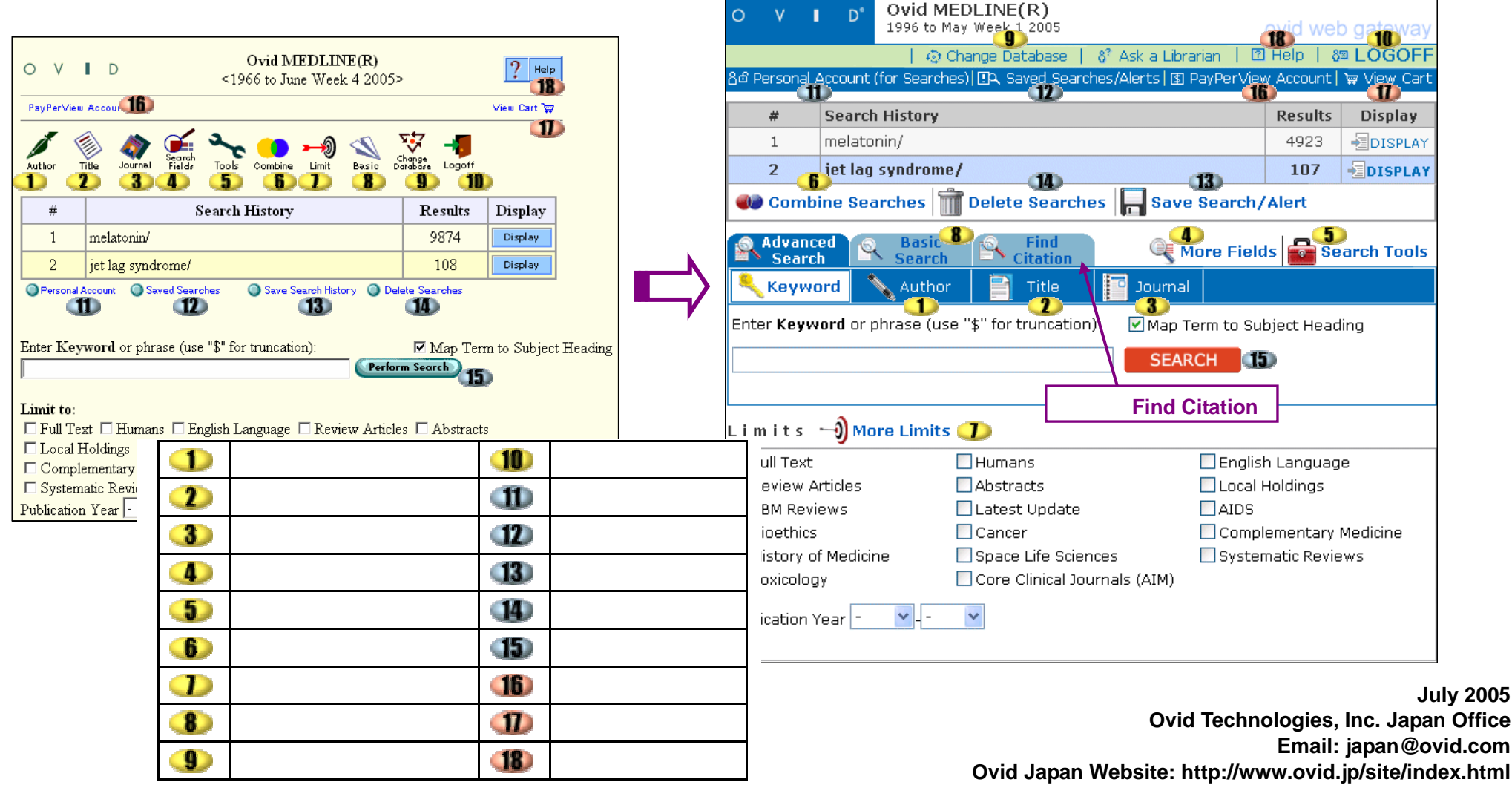

## 検索結果表示画面の変更点

「Abstract」(抄録)、「Complete Reference」(全フィールド)などのリンクタイプが、以前は書誌事項の下に表示されていましたが、右フレームに分けて、表示されるようにな りました。その文献の詳細情報や関連情報を参照できます。利用データベースのタイプにより、レコードの最後に多種多様なリンクが表示されます。

|                                                                                                    | O V D' Search Results                                                                                                    |
|----------------------------------------------------------------------------------------------------|----------------------------------------------------------------------------------------------------|
| Main<br>Search Page                                                                                                    | 础 Main Search Page   8° Ask a Librarian   12 Help   6∎ LOGOFF                                                                                                    |
|                                                                                                    | 121 PayPerView Account   ∀ View Cart                                                                                                    |
| PayPerView Account View Cart W                                                                                                    | ■Results Manager   📭:# Customize Display   🔐 Reset Display                                                                                                    |
| Results of your search: melatonin/<br>Results displayed: 1-10 of 9874                                                                                                    | Results of your search: melatonin/                                                                                                    |
| Go to Result: 1 6 6 7 Help • Logoff                                                                                                    | Viewing 1-10 of 9874 Results Next Result                                                                                                    |
| Customize Display Reset Display                                                                                                    | Go to #: 1 60                                                                                                    |
| <ul> <li>□ 1. Domitrz I. [Hypnic headache as a primary short-lasting night headache: a report of two cases]. [Polish] [Case Reports. Journal Article]<br/>Neurologia i Neurochirurgia Polska. 39(1):77-9, 2005 Jan-Peb. Held by Ovid Technologies</li> <li>UI: 15735995<br/>Abstract • Complete Reference • Library Holdings • Ovid Doc Delivery • Bibliographic Links • Internet Resources • External Link Resolver</li> <li>□ 2. Willis GL. Robertson AD. Recovery from experimental Parkinson's disease in the 1-methyl-4-phenyl-1,2,3,6-tetrahydropyridine hydrochloride treated marmoset with the melatonin analogue ML-23. [Clinical Trial. Controlled Clinical Trial. Journal Article] Pharmacology, Biochemistry &amp; Behavior. 80(1):9-26, 2005 Jan. Held by Ovid Technologies</li> </ul> | <ul> <li>□ 1. Domitrz I. [Hypnic headache as a primary short-lasting night headache: a report of two cases]. [Polish] [Case Reports. Journal Article] Neurologia i Neurochirurgia Polska. 39(1):77-9, 2005 Jan-Feb.</li> <li>□ Held by Ovid Technologies</li> <li>□ UI: 15735995</li> <li>○ Find Similar   D*DFind Citing Articles</li> </ul>                                                                                 |
| UT: 15652376<br>Abstract • Complete Reference • Full Text • Library Holdings • Ovid Doc Delivery • Bibliographic Links • Internet Resources •<br>External Link Resolver                                                                                                    | <ul> <li>Willis GL. Robertson AD. Fecovery from experimental Parkinson's disease in the 1-methyl-4-<br/>phenyl-1,2,3,6-tetrahylropyridine hydrochloride treated marmoset with the melatonin<br/>analogue ML-23. [Clinica Trial. Controlled Clinical Trial. Journal Article] <i>Pharmacology</i>,<br/><i>Biochemistry &amp; Behavior.</i> 10(1):9-26, 2005 Jan.</li> <li>Held by Ovid Technologies<br/>UI: 15652376</li> </ul> |
| 新機能: Find Similar                                                                                                    | Q Find Similar   D/DFind liting Articles <ul> <li>Internet Resources</li> <li>External Link Resolve</li> </ul>                                                                                                    |
| tor 146 AL                                                                                                    | 新機能: Find Citing Articles                                                                                                    |

## 新機能

#### Find Citation

PubMed の Citation Matcher と同じ機能です。ジャーナルや論文の断片の情報(著者名、雑誌名、出版日など)を知っていれば、Find Citation で、フィールドの知識が 無くても、非常に簡単に、論文を確定することができます。ほとんどのデータベースで利用できます。

#### Find Similar

論題中の用語および関連する類義語を基に、弊社独自の医学辞書により、類似の論文を探します。MeSH 語ではなく UMLS 語を含む医学辞書で検索します。ほとんど のデータベースで利用可能で、書誌事項や検索結果に Find Similar は表示されます。

注意)Find Similar は、関連文献を漏れな〈探索することを保証するものではありません。より精密な検索をおこなうには、マッピング機能をご利用ください。

#### Find Citing Articles

Ovid のオンラインジャーナルである Journals@Ovid から、該当の論文を、後に引用した文献を探します。Journals@Ovid を購読していなくても、利用できます。 Find Citing Articles は、ほとんどのデータベース、書誌事項、検索結果、フルテキストに表示されます。

# Purchase Print Copy (Books@Ovid 限定) LWW.com の購入ページにリンクし、プリント版をオンライン・ショッピングの形で購入することができます。